## Licence dématérialisée : Créez son espace licencié & y avoir accès

Etape 1 : Se connecter sur la page d'accueil de la FFJDA (ffjda.com)

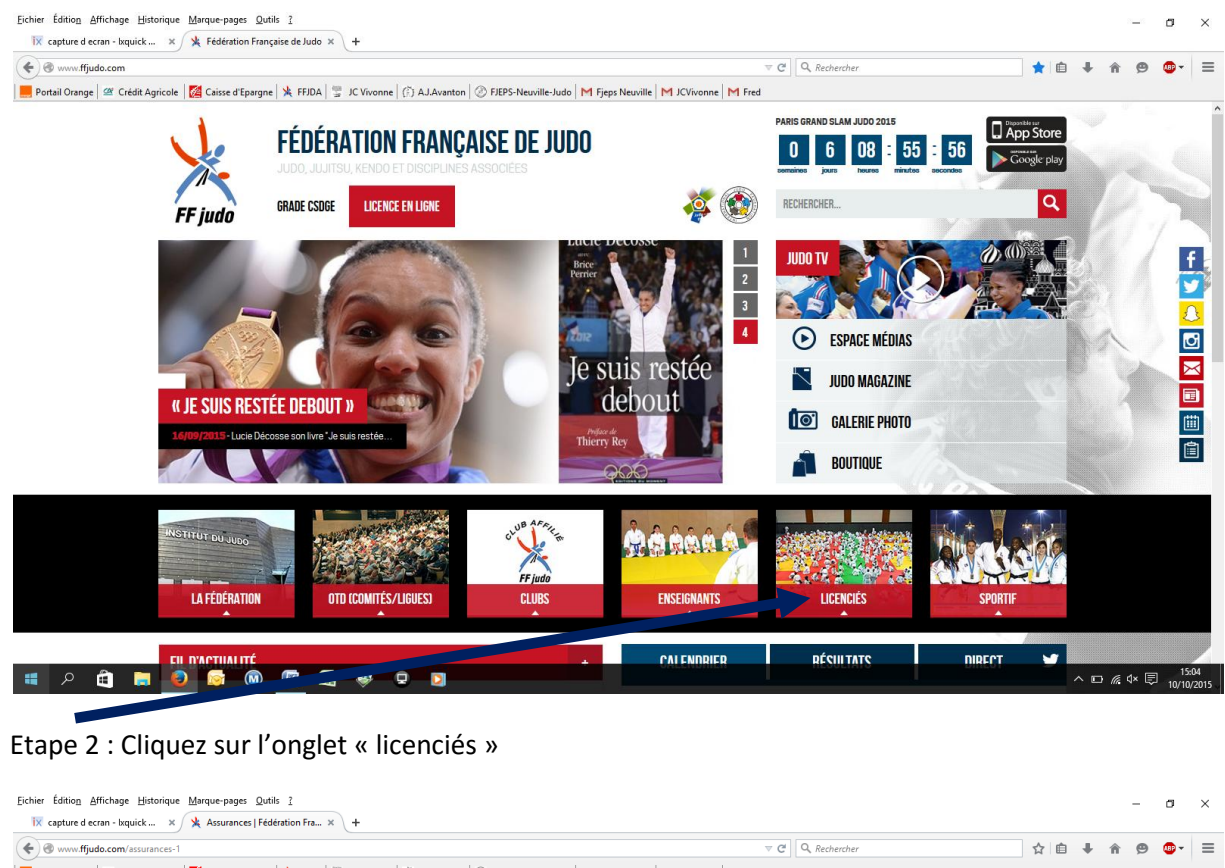

|                  | FF judo                 | FÉDÉRATI<br>Judo, Jujitsu, kei<br>Grade CSDGE | ON FRANÇA<br>NDO ET DISCIPLINES I<br>ICENCE EN LIGNE | <b>NSE DE JUDO</b><br>Associées                                           | <b>š</b>                        | PARIS GRAND SLAM JUDO 2015<br>Determine jours resources for the second state of the second state of the seco | : 02<br>Bootstary<br>Coogle play |  |
|------------------|-------------------------|-----------------------------------------------|------------------------------------------------------|---------------------------------------------------------------------------|---------------------------------|----------------------------------------------------------------------------------------------------|----------------------------------|--|
|                  | LA FÉDÉRATION           | OTD (CON                                      | IITÉS/LIGUES)                                        | CLUBS                                                                     | ENSEIGNANTS                     | LICENCIÉS                                                                                                    | SPORTIF                          |  |
|                  | → Accueil → Licenciés   | → Assurances                                  |                                                      |                                                                           |                                 |                                                                                                    | ARI ST                           |  |
|                  | ASSURANCES              |                                               | ACCUDA                                               | NOTO                                                                      |                                 |                                                                                                    |                                  |  |
|                  | PASSEPORT SPORTIF ET LI | IVRET DE VIE                                  | A220KA                                               | NUES                                                                      |                                 |                                                                                                    |                                  |  |
|                  | ESPACE LICENCIÉ         |                                               | Partager < (                                         | Tweet 0 G+ Partager 0                                                     |                                 |                                                                                                    |                                  |  |
|                  |                         |                                               | DÉCLARAT                                             | ON D'ACCIDENT                                                             |                                 |                                                                                                    |                                  |  |
|                  | Γ                       |                                               | <ul> <li>Déclarati</li> <li>Formulair</li> </ul>     | on d'accident en ligne : <u>Voir</u><br>e de déclaration accident : Téléc | harger                          |                                                                                                    |                                  |  |
|                  |                         |                                               | Modification                                         | des garanties d'assurance Do                                              | mmages aux véhicules des tr     | ansporteurs bénévoles et dirigea                                                                                                    | ants                             |  |
|                  |                         |                                               | (contrat n°116                                       | 5.434.642 souscrit par la FFJDA,                                          | par l'intermédiaire de MDS CON  | SEIL auprès de Covéa Fleet)                                                                                                    |                                  |  |
|                  |                         |                                               | Rappel:                                              |                                                                           |                                 |                                                                                                    |                                  |  |
|                  |                         |                                               | Objet de la g                                        | arantie :                                                                 |                                 |                                                                                                    |                                  |  |
|                  |                         |                                               | <ul> <li>Il s'agit d'<br/>du proprie</li> </ul>      | une garantie dommage tous acc                                             | idents sans franchise en cas de | défaillance ou d'absence du contra                                                                                                    | at d'assurance automobile        |  |
| ~ <del>~</del> - |                         | 👘 🔂 🐲                                         |                                                      | staire uu venicuië.                                                       |                                 |                                                                                                    |                                  |  |

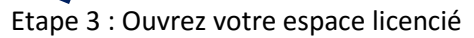

| <u>Eichier Édition Affichage Historique M</u> arque-pages Qutils <u>?</u> |                                                                                                    | – a ×                                |
|---------------------------------------------------------------------------|----------------------------------------------------------------------------------------------------|--------------------------------------|
| 🕅 capture d ecran - Ixquick 🛪 🎽 Assurances   Fédération Fra 🗙 🕅 Fédérati  | on Française de Judo × +                                                                                                    |                                      |
| 84.14.143.104/espacelicence/zeLic_Accueil.aspx                            | ▼ C Q Rechercher                                                                                                    | ☆ 🖻 🖡 🏦 😕 🚭 - 😑                      |
| Portail Orange 🖉 Crédit Agricole 🔯 Caisse d'Epargne 💃 FFJDA 🙄 JC Vivor    | nne 🔅 AJ.Avanton 🖉 FJEPS-Neuville-Judo M Fjeps Neuville M JCVivonne M Fred                                                                                                    |                                      |
| FEI<br>FF judo                                                            | DERATION FRANCAISE DE JUDO<br>6, Jujitsu, Kendo et disciplines associées                                                                                                    |                                      |
| Attentic                                                                  | n, pour des problemes d'affichage et de liens inactifs, nous vous conceillons d'ubliser Firefox comme navigateur web.<br>Vous pouvez le télécharger en cliquant sur le lien : <u>https://www.mozilla.org/fr/firefox/new/</u> |                                      |
|                                                                           | Se connecter                                                                                                    |                                      |
| **                                                                        | Numéro de licence :                                                                                                    |                                      |
| FF judo                                                                   | Se connecter                                                                                                    |                                      |
|                                                                           | Mot de passe oublié ? <u>Cliquez ici</u>                                                                                                    |                                      |
| Nouvel utilisateur ?                                                      | "inscrire                                                                                                    |                                      |
|                                                                           | @ 2010 / Fédération Francise da Judo - Tous dovite réseavée                                                                                                    |                                      |
|                                                                           |                                                                                                    |                                      |
|                                                                           |                                                                                                    |                                      |
|                                                                           |                                                                                                    |                                      |
|                                                                           |                                                                                                    |                                      |
|                                                                           |                                                                                                    |                                      |
|                                                                           |                                                                                                    |                                      |
|                                                                           |                                                                                                    |                                      |
|                                                                           |                                                                                                    |                                      |
|                                                                           |                                                                                                    |                                      |
|                                                                           |                                                                                                    | 15:05                                |
|                                                                           |                                                                                                    | <u>∧</u> ⊡ <i>(i</i> d× 🗐 10/10/2015 |

Etape 4 : Cliquez sur « S'inscrire » en bas à gauche en face de Nouvel utilisateur pour la 1<sup>ère</sup> fois

Etape 5: Entrez votre N° de licence & la clé visible sur votre carte d'adhérant de l'an passé

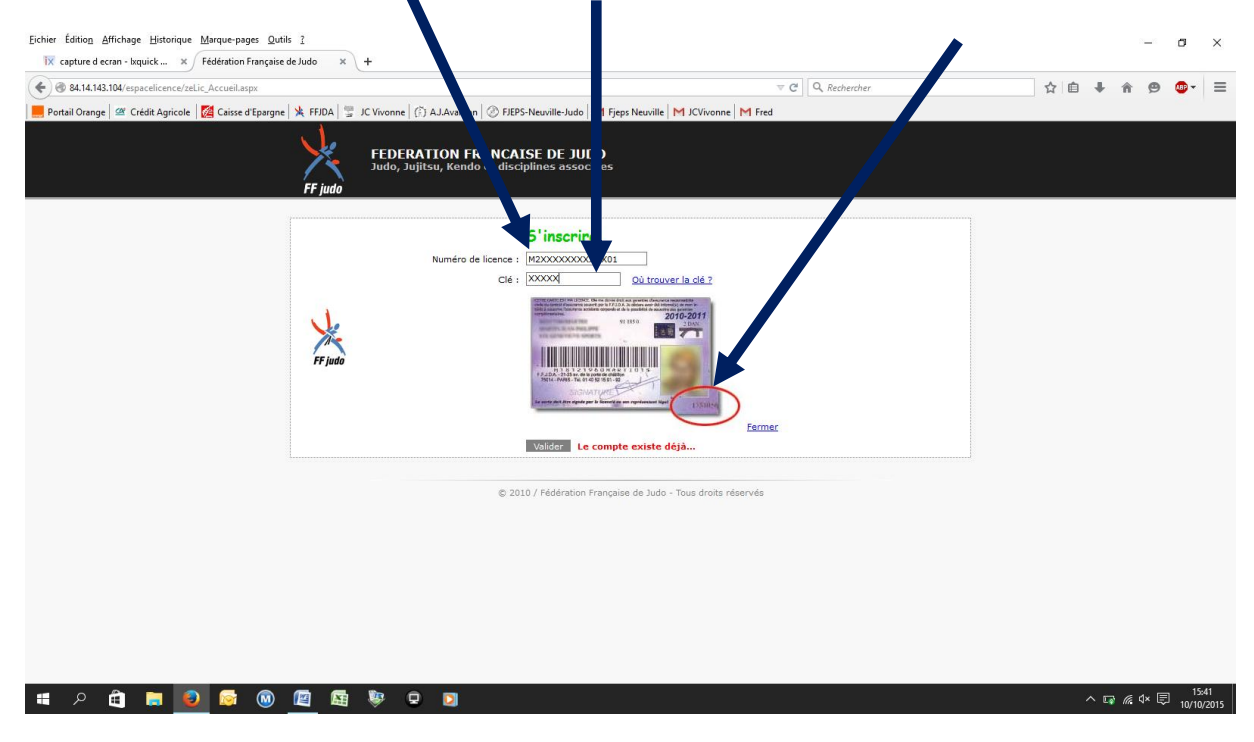

Ouvrez votre espace et découvrez votre historique, les informations liées à votre licence

Vous pouvez modifier votre mot de passe en cliquant sur « modifier le compte » puis sur « modifier le mot de passe » et suivre les instructions

| Eichier Édition Affichage Historique Marque-pages Qutils | 2                                                                                                    |                                                                           |                                              |     |                 | _    | ø               | ×           |
|----------------------------------------------------------|----------------------------------------------------------------------------------------------------|---------------------------------------------------------------------------|----------------------------------------------|-----|-----------------|------|-----------------|-------------|
| 🕅 capture d ecran - lxquick 🗴 🧏 Assurances   Fédér       | ation Fra × Fédération Française de Judo                                                                              | × +                                                                       |                                              |     |                 |      |                 |             |
| € 84.14.143.104/espacelicence/zeLic_Licence.aspx         |                                                                                                    |                                                                           | V C Rechercher                               | ☆ 自 | <b>∔</b> ∩      | ø    | - 10            | ≡           |
| Portail Orange 🖉 Crédit Agricole 🔯 Caisse d'Epargne      | 💃 FFJDA 🕎 JC Vivonne 🄅 AJ.Avanton                                                                                     | ⊗ FJEPS-Neuville-Judo M Fjeps Neuville Vivon                              | ne M Fred                                    |     |                 |      |                 |             |
|                                                          | FEDERATION FRA<br>Judo, Jujitsu, Kendo e                                                                              | NCAISE DE JUDO<br>t disciplines associées                                 |                                              |     |                 |      |                 |             |
|                                                          | .0                                                                                                    | MICHAUD FREDERIC                                                          | Modifier le compte   Déconnexion             |     |                 |      |                 |             |
|                                                          | Club:-JUDO CLUB VIV                                                                                                   | IONNOIS en JUDO JUJITSU                                                   | Email : thefred@orange.fr                    |     |                 |      |                 |             |
|                                                          |                                                                                                    | Faire une demande de licence                                              | Dojo info <i>club</i><br>Visualisez          |     |                 |      |                 | l           |
|                                                          | Vous avez 1 demon e(s) de licence en cours<br>2015/2016: remande effectuée le 20/08/<br>1a lice de                    | <br>2015 21:51:05 dans le club JUDO CLUB VIVONNOIS                        |                                              |     |                 |      |                 |             |
| l d                                                      | étes actuellement licencié à :<br>JOO CLUB VIVONNOIS (CO10860300) en<br>irade :<br>Jàme dan en compétition le 27/01/1 | JUDO JUJITSU le 21/08/2015                                                | les versions E-Magazine de<br>Dojo info club |     |                 |      |                 |             |
|                                                          | bir mon historique                                                                                                    |                                                                           | JUDO MAGAZINE                                |     |                 |      |                 |             |
|                                                          | ( Ma ligue )                                                                                                    | ( Mon comité )                                                            | Téléchargez                                  |     |                 |      |                 |             |
|                                                          | POITOU CHARENTES JUDO<br>42 AVENUE JACQUES COEUR<br>86000 POITIERS                                                    | COMITE VIENNE JUDO<br>M. JEROME BRETAUDEAU 5 RUE CHARLE<br>86210 ARCHIGNY | S CLERTE                                     |     |                 |      |                 |             |
| ■                                                        |                                                                                                    | Fereprone : 05 81 71 24 51<br>Fax :<br>Excel to consider tRinds 85 com    |                                              | ,   | ^ 📭 <i>i</i> r. | 4× ₽ | 15:1<br>10/10/2 | 7<br>2015 - |

Etape 6: Cliquez sur « Imprimer ma licence » pour télécharger et/ou imprimer vos attestation de licences et de grade

| Eichier Édition Affichage Historique Marque-pages Qutils ?       | x +                                                                                                    |     |   |   | -   | ٥    | × |
|------------------------------------------------------------------|----------------------------------------------------------------------------------------------------|-----|---|---|-----|------|---|
| € @ 84.14.143.104/espacelicence/Licence.aspx?a=i                 | ▼ C <sup>2</sup> Q Rechercher                                                                                                    | ☆ 自 | ÷ | â | 9 ( | BD - | ≡ |
| Portail Orange   🖉 Crédit Agricole   🌠 Caisse d'Epargne   💺 FFJD | 🚆 JC Vivonne   (7) AJAvanton   🖉 FJEPS-Neuville-Judo   M Fjeps Neuville   M JCVivonne   M Fred                                        |     |   |   |     |      |   |
| FF ju                                                            | FEDERATION FRANCAISE DE JUDO<br>Judo, Jujitsu, Kendo et disciplines associões                                                         |     |   |   |     |      |   |
|                                                                  | MICHAUD FREDERIC Annuler                                                                                                    |     |   |   |     |      |   |
|                                                                  | Impression de la licence                                                                                                    |     |   |   |     |      |   |
|                                                                  | 1 - Sélectionnez la saison     2 - Sélectionnez la discipline     3 - Affichez la licence en pdf       2015/2016 v     JUDO JUJITSU v |     |   |   |     |      |   |
|                                                                  | Imprimer une attestion de licence                                                                                                    |     |   |   |     |      |   |
|                                                                  | © 2010 / Fédération Française de Judo - Tous droits réservés                                                                          |     |   |   |     |      |   |
|                                                                  |                                                                                                    |     |   |   |     |      |   |
|                                                                  |                                                                                                    |     |   |   |     |      |   |

Vous pouvez également télécharger l'application FFJDA sur votre Smartphone ; entrez vos identifiants (n° de licence) et votre mot de passe (même procédure que pour créer un compte) et avoir accès à la version simplifiée de votre licence

Pour se connecter à nouveau, vous reprenez les étapes 1 & 2

| Eichier Édition Affichage Historique Marque-pages Qutils | 1                                   |                                                                                                    |     |   | -               | σ       | ×           |
|----------------------------------------------------------|-------------------------------------|----------------------------------------------------------------------------------------------------|-----|---|-----------------|---------|-------------|
| 🕅 capture d ecran - lxquick 🗙 💃 Assurances   Fédé        | ration Fra × Fédération Française d | eJudo × +                                                                                                    |     |   |                 |         |             |
|                                                          |                                     | ∀ C <sup>i</sup> Q, Rechercher                                                                                                    | ☆ 自 | + | <b>^ 9</b>      | - 😎     | =           |
| 📒 Portail Orange 🖉 Crédit Agricole 🔀 Caisse d'Epargne    | 💃 FFJDA 🔤 JC Vivonne 🤅 AJ.A         | vanton 🖉 FJEPS-Neuville-Judo M Fjeps Neuville M JCVivonne M Fred                                                                                                    |     |   |                 |         |             |
|                                                          | FEDERATIO<br>Judo, Jujitsu, 1       | N FRANCAISE DE JUDO<br>endo et disciplines associées                                                                                                    |     |   |                 |         |             |
|                                                          | Attention, pour des p<br>Vou        | roblèmes d'affichage et de liens inactifs, nous vous conseillons d'utiliser Firefox comme navigateur web.<br>pouvez le télécharger en cliquant sur le lien : <u>https://www.mozilla.org/frifirefox/new/</u> |     |   |                 |         |             |
|                                                          |                                     | Se connecter                                                                                                    |     |   |                 |         |             |
|                                                          | ×                                   | Numero de licence :                                                                                                    |     |   |                 |         |             |
|                                                          | FF judo                             | Se connecter                                                                                                    |     |   |                 |         |             |
|                                                          |                                     | Mot de passe oublié ? <u>Cliquez ici</u>                                                                                                    |     |   |                 |         |             |
|                                                          | Nouvel utilisateur ? S'inscrire     |                                                                                                    |     |   |                 |         |             |
|                                                          |                                     | 2010 / Fédération Française de Judo - Tous droits réservés                                                                                                    |     |   |                 |         |             |
|                                                          |                                     |                                                                                                    |     |   |                 |         |             |
| 🔳 २ 🛍 📮 🧕 🔯 🔘                                            | 🔟 🖼 🖗 🖬 🚺                           | 1                                                                                                    | ~   |   | <i>i</i> ∉ 4× [ | ∃ 10/10 | 05<br>/2015 |

Puis vous entrez votre identifiant et son mot de passe (modifié ou non)et cliquer sur se connecter pour retrouver votre espace licencié.

En cas de problème n'hésitez pas à vous rapprocher de votre club.